## Contrôler l'accès aux contenus dans SPIP : le plugin « Accès restreint »

## **1. Fonctionnement global du plugin Accès restreint:**

Ce plugin permet de créer des « **zones d'accès réservé** » correspondant à **une ou plusieurs rubriques** pour lesquelles l'accès n'est possible que pour les utilisateurs autorisés. La restriction peut concerner la partie publique et/ou la partie privée du SPIP. Tous les articles et sous-rubriques d'une rubrique à accès restreint le sont également (« héritage » de la restriction).

## 2.Création d'une zone

Dans cet exemple on souhaite restreindre l'accès à la sous-rubrique « **Réservé profs de SVT** » de la rubrique « **SVT** » du SPIP du lycée Truc. (NB : pour être significatif il faut que la rubrique à protéger contienne au moins un article publié!) Création de la zone :

La création des zones d'accès et l'association des utilisateurs à une zone ne sont possible que pour les administrateurs généraux (et le webmestre bien sûr).

Le menu « **Publication** » > « **Accès restreint** » ouvre l'interface de gestion des zones d'accès restreint :

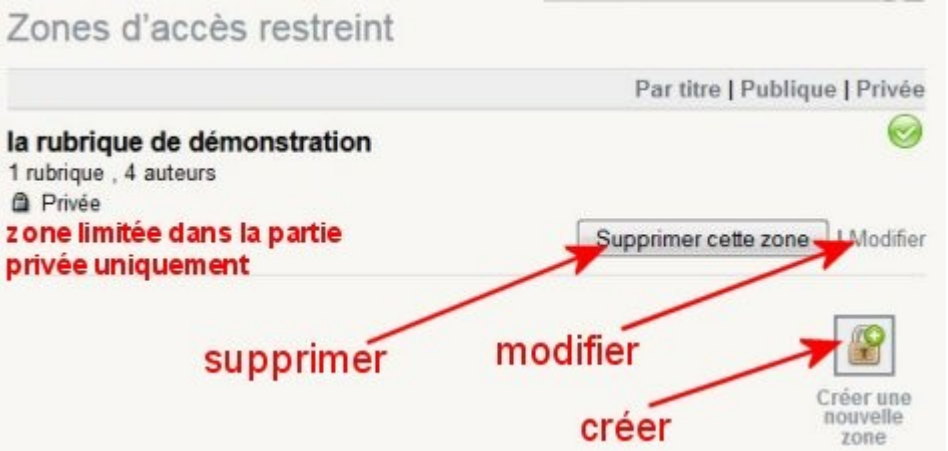

Le bouton « Créer une nouvelle zone » ouvre la page de définition de la zone dans laquelle il faut :

- donner un nom à la zone (champ « Zones d'accès restreint »),
- définir si la restriction porte sur la partie publique et ou la partie privée (généralement on restreint les deux)
- cocher la/les rubriques qui sont concernées par la restriction (ici
- éventuellement s'ajouter le droit d'accéder à cette zone

On enregistre ces paramètres pour créer la zone.

## 3.Ajout d'utilisateurs à une zone

Le lien « **Modifier** » de la zone créée ouvre la page de gestion de la zone dans laquelle on va ajouter des utilisateurs à l'aide du lien « **[Ajouter un auteur]** » :

| Retour Mo                  | difier la zone<br>éservé profs de SVT |                     |
|----------------------------|---------------------------------------|---------------------|
| 💄 1 auteur                 | 2                                     | [Ajouter un auteur] |
| Nom                        | email                                 |                     |
| 🚨 70. clem                 | cyrille.lemenestrel@univ-a ()         | Retirer l'auteur 🗯  |
| Zones d'accès<br>restreint | Réservé profs de SVT                  | )                   |

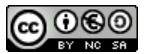

On ouvre alors la liste de tous les auteurs et administrateurs du site paginés par 10. Si nécessaire, le lien « **Tout afficher** » en bas de la liste, permet d'avoir la totalité des utilisateurs sur une seule page. On peut également utiliser le champ « **Rechercher** » pour trouver un utilisateur.

Le tri des utilisateurs est fait par ordre alphabétique mais en cliquant sur l'icone « administrateur » (bonhomme vert) en sommet de la colonne de gauche on obtient un **tri par statut** : tous les administrateurs puis les auteurs puis les visiteurs.

| 304 auteurs                                 | Rechercher:                     |                    |
|---------------------------------------------|---------------------------------|--------------------|
| cliquer pour trier pa<br>administrateurs en | ar statut<br>premiers)<br>email | 12345689           |
| - nom                                       | Ginan                           |                    |
| 10. Aaa Prof14                              | prof08.severine@laposte.ne ()   | Ajouter cet auteur |

Pour autoriser l'accès à la zone à un utilisateur on utilise le bouton « **Ajouter cet auteur** » : on ajoute donc (un par un!) les auteurs à la zone.

| Modifier<br>Rése           | a zone<br>rvé profs de SVT         |                      |                        |
|----------------------------|------------------------------------|----------------------|------------------------|
| 6 auteurs                  |                                    |                      | [ Ajouter un auteur    |
| A Nom                      | email                              | Articles             |                        |
| 2530. PROF06 SVT           | prof06.christine@laposte.n ()      |                      | Retirer l'auteur 🛎     |
| A 2550. PROF07 SVT         |                                    |                      | Retirer l'auteur 🛎     |
| A 2800. PROF36 SVT         |                                    |                      | Retirer l'auteur 🛎     |
| A 2810. PROF37 SVT         | prof04.marion@laposte.net          |                      | Retirer l'auteur 🕷     |
| 70. clem                   | cyrille.lemenestrel@univ-a ()      | 5 articles           | Retirer l'auteur 🕷     |
|                            |                                    | Rei                  | tirer tous les auteurs |
| Zones d'accès<br>restreint | Réservé profs de SVT               |                      |                        |
|                            | Restreindre l'accès à cette zone d | lans la partie publi | que                    |
|                            | Restreindre l'accès à cette zone d | lans l'espace privé  |                        |

Le bouton « **Retour** » permet de revenir à la gestion des zone.

En se connectant avec un compte non inclus dans utilisateurs autorisés, on constate que l'arborescence des rubriques et sous-rubriques du menu n'affiche plus la sous-rubrique « **Réservée profs SVT** ».

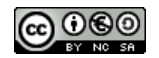